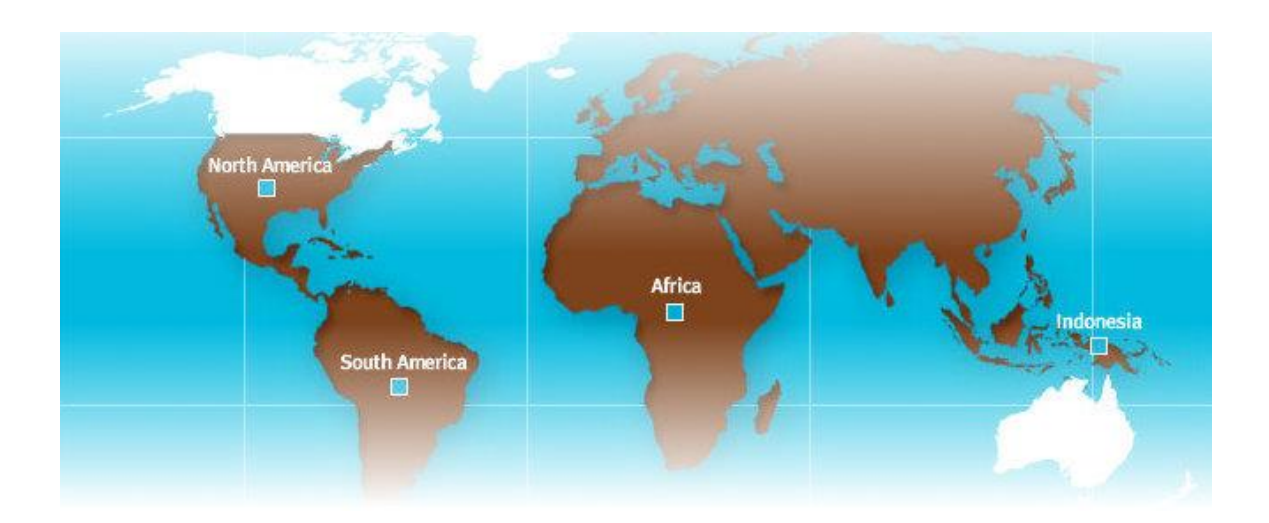

# Portal Global de Proveedores

# Manual para Usuarios Moderados Externos

Marzo 2015

| INTRODUCCIÓN AL PORTAL DE PROVEEDORES                           | 1  |
|-----------------------------------------------------------------|----|
| ¿QUÉ ES EL PORTAL DE PROVEEDORES DE FREEPORT-MCMORAN?           | 1  |
| OBJETIVOS COMERCIALES                                           | 1  |
| CÓMO ACCEDER AL PORTAL DE PROVEEDORES                           | 2  |
| FM Partners                                                     | 2  |
| Pantalla de Inicio de Sesión                                    | 2  |
| Página Principal de FM Partners                                 | 3  |
| Auto-Registro                                                   | 4  |
| MI CUENTA                                                       | 6  |
| Acceso e Información General                                    | 6  |
| CONTÁCTENOS                                                     | 6  |
| CÓMO NAVECAD EN EL DODTAL DE DROVEEDOREC                        | -  |
| COMO NAVEGAR EN EL PORTAL DE PROVEEDORES<br>Información General | 7  |
| FACTURAS                                                        | 8  |
| MRNI/SRNI                                                       | 8  |
| MATERIALES RECIBIDOS NO FACTURADOS                              | 8  |
| Servicio Recibido No Facturado                                  | 8  |
| NO PAGADAS                                                      | 9  |
| Facturas Recibidas No Pagadas                                   | 9  |
| Facturas Válidas/NOI Bloqueadas                                 | 9  |
| Facturas de Servicios Bloqueadas                                | 9  |
| DESEMPEÑO                                                       | 10 |
| Análisis                                                        | 10 |
| ADMINISTRACION                                                  | 11 |
| ACTUALIZAR PERFIL                                               | 11 |
| FUNCIONES DE CUADRÍCULA                                         | 12 |
| SELECCIÓN DE CUADRÍCULAS                                        | 12 |
| Extracción de Datos                                             | 12 |
| HOJAS DE TRABAJO                                                | 12 |
|                                                                 | 12 |
| ACTUALIZACIONES (UPDATES) HERDANAIENTA ACTIVADES (HEVED)        | 13 |
| TEKKAIVIENTA AUTIVABLE (TUVEK)                                  | 13 |
| TÉRMINOS CLAVE                                                  | 14 |

## ÍNDICE DE MATERIAS

# Introducción al Portal de Proveedores

### ¿Qué es el Portal de Proveedores de Freeport-McMoRan?

El Portal Global de Proveedores es una herramienta web interactiva utilizada por proveedores registrados y usuarios internos para visualizar e intercambiar información comercial. Todos los usuarios del portal podrán visualizar transacciones de pago actuales e históricas y acceder a comunicación abierta entre Freeport-McMoRan y los proveedores.

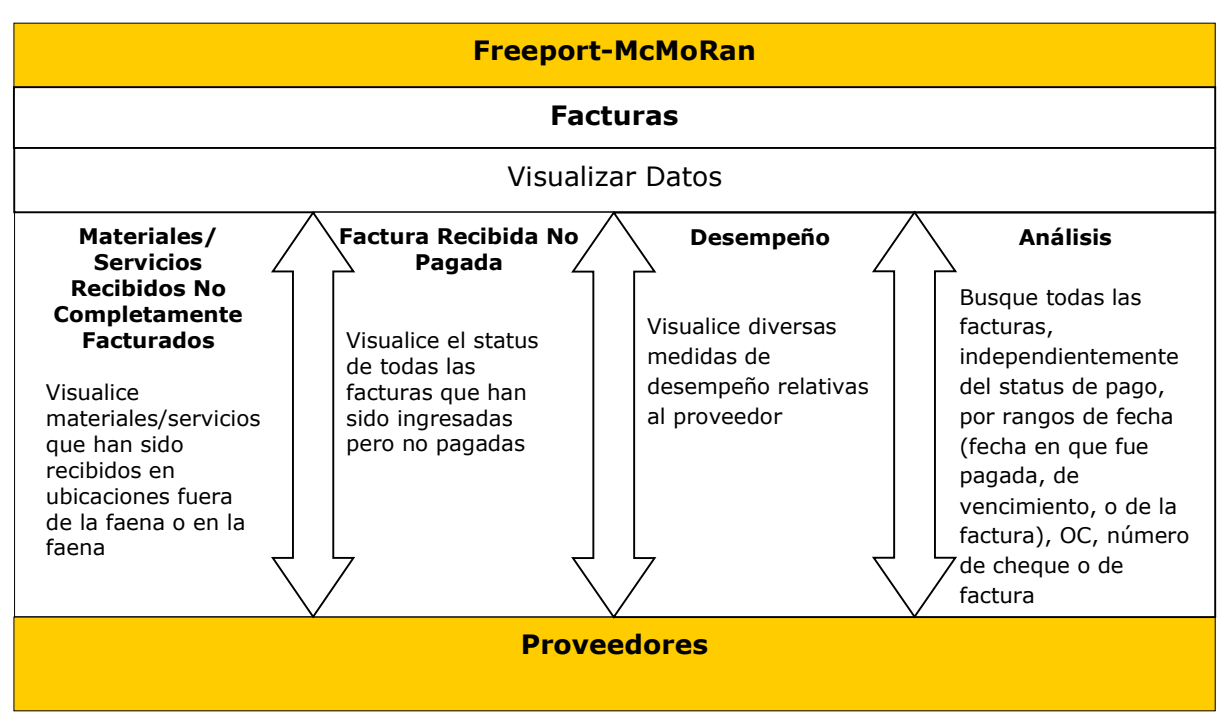

### Funcionalidad del Portal de Proveedores

### **Objetivos Comerciales**

- Capacidad de los proveedores de monitorear el avance de facturas y pagos
- Brinda a los proveedores funcionalidad para coordinar con Freeport-McMoRan la ayuda para resolver discrepancias en las facturas
- Crea una sociedad entre Freeport-McMoRan y los proveedores, aumentando así la eficiencia en los pagos

# Cómo Acceder al Portal de Proveedores

### **FM Partners**

#### Pantalla de Inicio de Sesión

Para acceder al portal de proveedores, navegue a FM Partners (<u>http://Fmpartners.fmi.com</u>), e ingrese Nombre de Usuario y contraseña.

*Si está iniciando sesión por primera vez,* el usuario debe ingresar nombre de dominio \nombre de usuario (nombre de usuario\fmi) y contraseña temporal. Durante el inicio de sesión, el usuario deberá actualizar su contraseña. FM Partners requiere que las contraseñas cumplan con la Política de Contraseñas de Freeport-McMoRan.

Las contraseñas deben:

- Tener una longitud de al menos ocho caracteres
- Incluir al menos un carácter de letra minúscula
- Incluir al menos un carácter de letra mayúscula
- Incluir al menos un carácter no alfabético (ej: 1,2,3,4)
- Incluir al menos un carácter especial (ej.: "#\*?+@'!^.)
- No puede empezar con un carácter no alfabético o especial (ej.: "#\*?+@'!^.)
- Ser diferente de las diez previas contraseñas del usuario
- Ser diferentes al nombre y apellido del usuario
- Para ver una lista completa de las políticas de contraseña de FCX, por favor haga clic en "Password Policy" (Política de Contraseñas) en la pantalla de inicio de sesión.

Después de ingresar una contraseña válida, haga clic en "change your password" (cambie su contraseña), y aparecerá una notificación confirmando que la contraseña ha sido cambiada con éxito.

**Nota:** FM Partners permite al usuario tres intentos de inicio de sesión. Después de tres intentos fallidos, el usuario tendrá que contactar a la Mesa de Ayuda usando los números que se indican a continuación:

#### Para soporte, por favor llame a la mesa de ayuda regional que se indica a continuación:

#### For support, please call the regional help desk listed below:

| North America: | +1-602-366-7000<br>1-800-528-1182 Ext. 7000 | MIS-helpdesk-NA@fmi.com |
|----------------|---------------------------------------------|-------------------------|
| Asia Pacific:  | +62-901-43-2345                             | MIS-Helpdesk-AP@fmi.com |
| South America: | +56-22-873-1111                             | MIS-Helpdesk-SA@fmi.com |
| Africa:        | +243-99-677-1999                            | MIS-Helpdesk-AF@fmi.com |

Si el usuario no tiene un Nombre de Usuario o Contraseña, haga clic en el enlace de registro (mostrado a continuación) y siga las <u>instrucciones para auto-registro</u>.

| FM Application Portal                                                     |                                                                                                    |
|---------------------------------------------------------------------------|----------------------------------------------------------------------------------------------------|
| FM Login                                                                  |                                                                                                    |
| Username Password                                                         | Si necesita un Nombre de Usuario y<br>Contraseña, vaya al enlace de auto-<br>registro que se muestra en el portal<br>de inicio de sesión |
| Logon<br>Need to register for a new partner account?<br>Click <u>here</u> |                                                                                                    |
| Need help? Click <u>here</u> for helpdesk info                            |                                                                                                    |

#### Página Principal de FM Partners

FM Partners es un sitio de colaboración de socios que brinda acceso a herramientas de aplicación, sitios de colaboración en proyectos y muchas otras de gran utilidad. Después de iniciar sesión en FM Partners Web, todas las aplicaciones aparecerán listadas al lado izquierdo de la página. El usuario debe hacer clic en el enlace "Supplier Portal" (Portal de Proveedores) para ser re-dirigido a la página principal del portal de proveedores.

**Nota:** Aun cuando el usuario podrá ver numerosas aplicaciones al lado izquierdo de la pantalla, solo podrá acceder a aquellas aplicaciones respecto de las cuales se le ha otorgado acceso.

| FM Partners > Ho                                                              | me                                                                                                    |
|-------------------------------------------------------------------------------|----------------------------------------------------------------------------------------------------|
| FM Partners                                                                   |                                                                                                    |
| Applications                                                                  | At Actions                                                                                             |
| I ORAS                                                                        | My Approvals (0) My Requests (2) My Tasks (0)                                                          |
|                                                                               | Awaiting SEBASTIAN's Approvals Yo                                                                      |
| <ul> <li>Supplier Portal</li> <li>Engineering Project</li> </ul>              | ✓ Approve   X Reject   🧟 Refresh   Approvals For マ   More Actions マ   Outstanding Item(s) マ   Search マ |
| Management System                                                             | No approval is available.                                                                              |
| <ul> <li>Bagdad Filter Project</li> </ul>                                     |                                                                                                    |
| Cerro Verde - Tailings Cyclone<br>Relocation - Phase II     Disaster Recovery |                                                                                                    |
| <ul> <li>Engineering Project</li> <li>Management System</li> </ul>            |                                                                                                    |
| FM Oil & Gas Integration<br><u>&gt; Expand</u>                                |                                                                                                    |

### Auto-Registro

Si el usuario ya tiene un Nombre de Usuario y contraseña, **NO NECESITA** auto-registrarse.

| FREEPORT-MCMoRAN<br>COPPER & GOLD                                                              | Self-Registrat                              | tion Form Englis                                       | sh 🔻  |
|------------------------------------------------------------------------------------------------|---------------------------------------------|--------------------------------------------------------|-------|
| Please enter the following details for any on<br>invoice that was created within the last 90 d | e of your recently <b>PAID</b> invo<br>ays. | ices so that we can validate your request. Please choo | se an |
| Select Regi                                                                                    | on for Invoice Information                  | North America 👻                                        |       |
|                                                                                                | Invoice #                                   |                                                        |       |
|                                                                                                | Invoice Date                                | (mm/dd/yyyy)                                           |       |
|                                                                                                | Invoice Amount                              |                                                        |       |
|                                                                                                |                                             | Validate                                               |       |
|                                                                                                |                                             |                                                        |       |
| For support, ple                                                                               | ase call the regional help                  | desk listed below:                                     |       |
| North America:                                                                                 | +1-602-366-7000<br>1-800-528-1182 Ext. 70   | 00 MIS-helpdesk-NA@fmi.com                             |       |
| Asia Pacific:                                                                                  | +62-901-43-2345                             | MIS-Helpdesk-AP@fmi.com                                |       |
| South America:                                                                                 | +56-22-873-1111                             | MIS-Helpdesk-SA@fmi.com                                |       |
| Africa:                                                                                        | +243-99-677-1999                            | MIS-Helpdesk-AF@fmi.com                                |       |
|                                                                                                | Supplier Portal User G                      | uide – English                                         |       |

El registro se requiere la primera vez que un usuario accede a FM Partners Web. Los pasos para registrarse son:

- 1. Ingresar Información de Factura: Seleccione una factura reciente (dentro de los últimos 90 días).
  - a. Seleccione Región para Información de la Factura: Esta es la región donde se entregaron los bienes o servicios.
  - b. Dependiendo de la región seleccionada, ingrese la siguiente información:
    - Si selecciona Norteamérica, África o Indonesia, ingrese:
      - o # de Factura
      - Fecha de la Factura
      - o Monto de la Factura

Nota: Por favor asegúrese de que toda la información corresponda a la misma factura.

| FREEPORT-MCMoRAN                                                                               | Self-Registra                            | ation Form                                       | English 🝷     |
|------------------------------------------------------------------------------------------------|------------------------------------------|--------------------------------------------------|---------------|
| Please enter the following details for any one invoice that was created within the last 90 day | of your recently <b>PAID</b> invo<br>/s. | voices so that we can validate your request. Ple | ase choose an |
| Select Regio                                                                                   | n for Invoice Information                | North America 🔻                                  |               |
|                                                                                                | Invoice #                                | ¥                                                |               |
|                                                                                                | Invoice Date                             | e (mm/dd/yyyy)                                   |               |
|                                                                                                | Invoice Amount                           | t                                                |               |
|                                                                                                |                                          | Validate                                         |               |

Si selecciona Sudamérica, ingrese:

- o Monto de la factura
- Fecha de la Factura
- o # de RUT

**Nota**: Por favor asegúrese de que la información corresponda a la misma factura. Además, puede cambiar el idioma haciendo clic en el menú desplegable que se muestra a continuación.

| FREEPORT-MCMORAN                                                                                    | Self-Registration Forn                       | n                 |                  | 🔺 English 🔻    |
|----------------------------------------------------------------------------------------------------|----------------------------------------------|-------------------|------------------|----------------|
| Please enter the following details for any one of invoice that was created within the last 90 days. | your recently <b>PAID</b> invoices so that w | ve can validate j | your request. Pl | ease choose an |
| Se                                                                                                  | elect Region for Invoice Information         | South America     | a 🔻              |                |
| RUT # (Chile) / RUC # (Pe                                                                           | ru) / Others countries leave it blank        |                   |                  |                |
|                                                                                                    | Invoice Date                                 |                   | (mm/dd/yyyy)     |                |
|                                                                                                    | Invoice Amount                               |                   |                  |                |
|                                                                                                    |                                              | Validate          |                  |                |

2. Haga clic en "Validate" (Validar).

Nota: Si recibe un mensaje de error, siga los pasos siguientes para solucionar el problema.

- 1. Verifique que los datos ingresados sean correctos
- 2. Intente con otra factura pagada recientemente
- Contacte a Soporte Técnico para obtener asistencia (Ver Contact Us (Contáctenos), p. 6)

| For support, ple | ease call the region | nal help desk listed below: |
|------------------|----------------------|-----------------------------|
| North America:   | +1-602-366-7000      | MIS-Helpdesk-NA@fmi.com     |
| Asia Pacific:    | +62-901-43-2345      | MIS-Helpdesk-AP@fmi.com     |
| South America:   | +56-2-873-111        | MIS-Helpdesk-SA@fmi.com     |
| Africa:          | +243-81-558-1999     | MIS-Helpdesk-AF@fmi.com     |
| Spain:           | +34-913349449        | MIS-Helpdesk-ES@fmi.com     |

3. Después de ingresar la información de la factura, aparecerá una nueva pantalla con el nombre de su proveedor. Cree Perfil de Usuario ingresando la siguiente información:

| Dirección de correo                  | FREEPORT-MCMoRAN<br>COPPER & GOLD              | Supplier Self-Registration Form       |
|--------------------------------------|------------------------------------------------|---------------------------------------|
| electrónico                          | Please enter the following details to create y | your user profile in Supplier Portal. |
| Nombre                               | Supplier N                                     | lame                                  |
| Apellido                             | Email Add                                      | dress                                 |
| Número telefónico                    | Re-Enter Email Add                             | dress                                 |
| Nota: La información ingresada       | First N                                        | lame                                  |
| durante el registro será usada para  | Last N                                         | lame                                  |
| toda la correspondencia futura en el | Phone Nu                                       | mber                                  |
| Portal.                              |                                                | Submit                                |

4. Haga clic en "<u>Submit</u>" (Enviar). Un correo electrónico automático será enviado al usuario dentro de un día hábil, indicando el nombre de usuario y la contraseña.

#### En caso de requerirse múltiples cuentas de usuario para un proveedor, por favor repita el proceso de Auto-Registro para cada usuario

# Mi Cuenta

### Acceso e Información General

Para visualizar la ID de proveedor, haga clic en "My Account" (Mi Cuenta). Esto permite al usuario ver la ID de proveedor e información de usuario.

**Nota:** My Account solamente sirve como pantalla de visualización para información del proveedor.

| ser Selection Detail                 |      |
|--------------------------------------|------|
|                                      |      |
| Timezone Information                 |      |
| Time Zone Preference America/Phoenix |      |
| User Details                         |      |
|                                      |      |
| Username:                            |      |
| First Name:                          |      |
| Last Name:                           |      |
| Email:                               |      |
| Current Supplier: Supplier:          |      |
|                                      |      |
|                                      |      |
|                                      | Done |
|                                      |      |

|                                          | Му           | <u>Account</u> | Cont |
|------------------------------------------|--------------|----------------|------|
| Change Supplier, District combinations I | <u>iere.</u> |                |      |

# Contáctenos

A Contact Us (Contáctenos) se puede acceder en la parte superior de la pantalla, y provee información de contacto relativa a diversos empleados de FCX.

- Supplier Relationship Manager (s) (Contacto de FCX) es el gerente de bienes de consumo asignado al proveedor.
- Para otras consultas con respecto a facturas específicas, por favor remítase a Email (p. 12)
- Para ayuda técnica, por favor contáctese con la región específica.

| Purchase Order, Inventory, or Payment Queries For all Purchase Order, Inventory, or Payment queries please revert back to the identified page and click on the email link associated to the PO, Mater Number, or Invoice and your email will be directed to a location-specific employee. For Achnical Help For technical support, please select the contact information for the region in which you are currently viewing in the application. To determine the region that you are viewing, select "My Account" to see the location listed. North America E-Mail: MIS-helpdesk:NA@fmi.com North America Helpdesk: 380-7000 / 1-800-528-1182 ext. 7000 South America E-Mail: MIS-helpdesk:SA@fmi.com South America Helpdesk: 873-1111 International Number: +1-60-22-873-1111 Africa E-Mail: MIS-helpdesk-AF@fmi.com Africa Helpdesk: 677-1999 Asia Pacific E-Mail: MIS-helpdesk-AP@fmi.com Asia Pacific Helpdesk: 243-99-677-1999 Asia Pacific | Supplie   | er Relationship Manager(s)                                                                                                    |
|----------------------------------------------------------------------------------------------------|-----------|----------------------------------------------------------------------------------------------------|
| For all Purchase Order, Inventory, or Payment queries please revert back to the identified page and click on the email link associated to the PO, Mater Number, or Invoice and your email will be directed to a location-specific employee. For Any Technical Help For technical support, please select the contact information for the region in which you are currently viewing in the application. To determine the region that you are viewing, select "My Account" to see the location listed. North America E-Mail: MIS-helpdesk:NA@fmi.com North America Helpdesk: 587-7000 / 1-800-528-1182 ext. 7000 South America E-Mail: MIS-helpdesk:SA@fmi.com South America Helpdesk: 873-1111 International Number: +1-60-2387-1111 Africa E-Mail: MIS-helpdesk-AR@fmi.com Africa Helpdesk: 743-99-877-1999 Asia Pacific E-Mail: MIS-helpdesk-AP@fmi.com Asia Pacific Helpdesk: 543-2245                                                         | Purcha    | ise Order, Inventory, or Payment Queries                                                                                                    |
| Number, or Invoice and your email will be directed to a location-specific employee. For Any Technical Help For technical support, please select the contact information for the region in which you are currently viewing in the application. To determine the region that you are viewing, select "My Account" to see the location listed. North America E-Mail: MIS-helpdesk-NA@fmi.com North America Helpdesk: 368-7000 International Number: +1-802-388-7000 / 1-800-528-1182 ext. 7000 South America E-Mail: MIS-helpdesk-SA@fmi.com South America Helpdesk: 873-1111 International Number: +56-22-873-1111 Africa E-Mail: MIS-helpdesk-AF@fmi.com Africa Helpdesk: 073-71199 Airica Helpdesk: 073-71999 Airia Pacific E-Mail: MIS-helpdesk-AP@fmi.com Arica Helpdesk: 543-2345                                                                                                    | For all P | urchase Order, Inventory, or Payment queries please revert back to the identified page and click on the email link associated to the PO, Materi   |
| For Any Technical Help<br>For technical support, please select the contact information for the region in which you are currently viewing in the application. To determine the regin<br>that you are viewing, select "My Account" to see the location listed.<br>North America<br>E-Mail: MIS-helpdesk-NA@fmi.com<br>North America Helpdesk: 386-7000<br>International Number: +1-602-386-7000 / 1-800-528-1182 ext. 7000<br>South America<br>E-Mail: MIS-helpdesk-SA@fmi.com<br>South America Helpdesk: 873-1111<br>International Number: +56-22-873-1111<br>Africa<br>E-Mail: MIS-helpdesk-AF@fmi.com<br>Africa Helpdesk: C77-1999<br>International Number: +243-99-677-1999<br>Asia Pacific<br>E-Mail: MIS-helpdesk-AP@fmi.com<br>Asia Pacific Helpdesk: 543-2345                                                                                                    | Number,   | or Invoice and your email will be directed to a location-specific employee.                                                                       |
| For technical support, please select the contact information for the region in which you are currently viewing in the application. To determine the regionation are viewing, select "My Account" to see the location listed.<br>North America<br>E-Mail: MIS-helpdesk-NA@fmi.com<br>North America Helpdesk: 366-7000 / 1-800-528-1182 ext. 7000<br>South America<br>E-Mail: MIS-helpdesk-SA@fmi.com<br>South America Helpdesk: 873-1111<br>International Number: +56-22-873-1111<br>Africa<br>E-Mail: MIS-helpdesk-AF@fmi.com<br>Africa Helpdesk: AF@fmi.com<br>Africa Helpdesk: AF29-877-1999<br>International Number: +243-99-877-1999<br>Asia Pacific<br>E-Mail: MIS-helpdesk-AF@fmi.com<br>Asia Pacific Helpdesk: 543-2245                                                                                                    | For Any   | / Technical Help                                                                                                    |
| hat you are viewing, select "My Account" to see the location listed.<br>North America<br>E-Mail: MIS-helpdesk-NA@fmi.com<br>North America Helpdesk: 386-7000<br>International Number: +1-802-386-7000 / 1-800-528-1182 ext. 7000<br>South America<br>E-Mail: MIS-helpdesk-SA@fmi.com<br>South America Helpdesk: 873-1111<br>International Number: +56-22-873-1111<br>Africa<br>E-Mail: MIS-helpdesk-AF@fmi.com<br>Africa Helpdesk: 677-1999<br>International Number: +243-99-877-1999<br>Asia Pacific<br>E-Mail: MIS-helpdesk-AF@fmi.com<br>Asia Pacific Helpdesk: 543-2245                                                                                                    | For tech  | nical support, please select the contact information for the region in which you are currently viewing in the application. To determine the regio |
| North America<br>E-Mail: MIS-helpdesk-NA@fmi.com<br>North America Helpdesk: 366-7000<br>International Number: +1-602-366-7000 / 1-800-528-1182 ext. 7000<br>South America<br>E-Mail: MIS-helpdesk-SA@fmi.com<br>South America Helpdesk: 873-1111<br>International Number: +56-22-873-1111<br>Africa<br>E-Mail: MIS-helpdesk-AF@fmi.com<br>Africa Helpdesk: 677-1999<br>International Number: +243-99-677-1999<br>Asia Pacific<br>E-Mail: MIS-helpdesk-AF@fmi.com<br>Asia Pacific Helpdesk: 543-2345                                                                                                    | that you  | are viewing, select "My Account" to see the location listed.                                                                                      |
| E-Mail: MIS-helpdesk-NA@fmi.com<br>North America Helpdesk: 366-7000 / 1-800-528-1182 ext. 7000<br>South America<br>E-Mail: MIS-helpdesk-SA@fmi.com<br>South America Helpdesk: 373-1111<br>International Number: +56-22-873-1111<br>Africa<br>E-Mail: MIS-helpdesk: 677-1999<br>International Number: +243-99-677-1999<br>Asia Pacific<br>E-Mail: MIS-helpdesk:AP@fmi.com<br>Asia Pacific Helpdesk: 543-2345                                                                                                    | North Ar  | nerica                                                                                                    |
| North America Helpdesk: 366-7000<br>International Number: +1-602-366-7000 / 1-800-528-1182 ext. 7000<br>South America<br>E-Mail: MIS-helpdesk-SA@fmi.com<br>South America Helpdesk: 873-1111<br>International Number: +56-22-873-1111<br>Africa<br>E-Mail: MIS-helpdesk-AF@fmi.com<br>Africa Helpdesk: 677-1999<br>International Number: +243-99-677-1999<br>Asia Pacific<br>E-Mail: MIS-helpdesk-AF@fmi.com<br>Asia Pacific Helpdesk: 543-2345                                                                                                    |           | E-Mail: MIS-helpdesk-NA@fmi.com                                                                                                    |
| International Number: +1-802-388-7000 / 1-800-528-1182 ext. 7000<br>South America<br>E-Mail: MIS-helpdesk-SA@fmi.com<br>South America Helpdesk: 873-1111<br>International Number: +56-22-873-1111<br>Africa<br>E-Mail: MIS-helpdesk-AF@fmi.com<br>Africa Helpdesk: 677-1999<br>International Number: +243-99-877-1999<br>Asia Pacific<br>E-Mail: MIS-helpdesk-AP@fmi.com<br>Asia Pacific Helpdesk: 543-2345                                                                                                    |           | North America Helpdesk: 388-7000                                                                                                    |
| South America<br>E-Mail: MIS-helpdesk: S73-1111<br>International Number: +56-22-873-1111<br>Africa<br>E-Mail: MIS-helpdesk: AF@fmi.com<br>Africa Helpdesk: 677-1999<br>International Number: +243-99-877-1999<br>Asia Pacific<br>E-Mail: MIS-helpdesk: AP@fmi.com<br>Asia Pacific Helpdesk: 543-2345                                                                                                    |           | International Number: +1-602-366-7000 / 1-800-528-1182 ext. 7000                                                                                  |
| E-Mail: MIS-helpdesk-SA@fmi.com<br>South America Helpdesk: 873-1111<br>International Number: +56-22-873-1111<br>Africa<br>E-Mail: MIS-helpdesk-AF@fmi.com<br>Africa Helpdesk: 677-1999<br>International Number: +243-99-677-1999<br>Asia Pacific<br>E-Mail: MIS-helpdesk-AF@fmi.com<br>Asia Pacific Helpdesk: 543-2345                                                                                                    | South A   | merica                                                                                                    |
| South America Helpdesk: 873-1111<br>International Number: +56-22-873-1111<br>Africa<br>E-Mail: MIS-helpdesk-AF@fmi.com<br>Africa Helpdesk: 677-1999<br>International Number: +243-99-877-1999<br>Asia Pacific<br>E-Mail: MIS-helpdesk-AP@fmi.com<br>Asia Pacific Helpdesk: 543-2345                                                                                                    |           | E-Mail: MIS-helpdesk-SA@fmi.com                                                                                                    |
| International Number: +56-22-873-1111<br>Africa<br>E-Mail: MIS-helpdesk-AF@fmi.com<br>Africa Helpdesk: 677-1999<br>International Number: +243-99-877-1999<br>Asia Pacific<br>E-Mail: MIS-helpdesk:AP@fmi.com<br>Asia Pacific Helpdesk: 543-2345                                                                                                    |           | South America Helpdesk: 873-1111                                                                                                    |
| Africa<br>E-Mail: MIS-helpdesk-AF@fmi.com<br>Africa Helpdesk: 677-1999<br>International Number: +243-99-677-1999<br>Asia Pacific<br>E-Mail: MIS-helpdesk-AP@fmi.com<br>Asia Pacific Helpdesk: 543-2345                                                                                                    |           | International Number: +58-22-873-1111                                                                                                    |
| E-Mail: MIS-helpdesk-AP@fmi.com<br>Africa Helpdesk: 677-1999<br>International Number: +243-99-877-1999<br>Asia Pacific<br>E-Mail: MIS-helpdesk-AP@fmi.com<br>Asia Pacific Helpdesk: 543-2345                                                                                                    | Africa    |                                                                                                    |
| Africa Helpdesk: 677-1999<br>International Number: +243-99-877-1999<br>Asia Pacific<br>E-Mail: MIS-helpdesk-AP@fmi.com<br>Asia Pacific Helpdesk: 543-2345                                                                                                    |           | E-Mail: MIS-helpdesk-AF@fmi.com                                                                                                    |
| International Number: +243-99-677-1999<br>Asia Pacific<br>E-Mail: MIS-helpdesk-AP@fmi.com<br>Asia Pacific Helpdesk: 543-2345                                                                                                    |           | Africa Helpdesk: 677-1999                                                                                                    |
| Asia Padific<br>E-Mail: MIS-helpdeak-AP@fmi.com<br>Asia Padific Helpdeak: 543-2345                                                                                                    |           | International Number: +243-99-677-1999                                                                                                    |
| E-Mail: MIS-helpdesk-AP@fmi.com<br>Asia Pacific Helpdesk: 543-2345                                                                                                    | Asia Pao  | ific                                                                                                    |
| Asia Pacific Helpdesk: 543-2345                                                                                                    |           | E-Mail: MIS-helpdesk-AP@fmi.com                                                                                                    |
|                                                                                                    |           | Asia Pacific Helpdesk: 543-2345                                                                                                    |

# Cómo Navegar en el Portal de Proveedores

### Información General

El Portal de Proveedores proporciona todos los datos de facturas para la ID de proveedor del usuario. Use el menú desplegable (pasando el mouse sobre la pestaña Invoices (Facturas) para ver las diversas opciones de visualización de datos de facturas.

|     | Global S    | upplier Portal |  |  |                                | signed in as: | Supplier: | English 💙 |
|-----|-------------|----------------|--|--|--------------------------------|---------------|-----------|-----------|
|     |             |                |  |  | My Account Contact Us Glossary |               |           |           |
| Inv | oices       |                |  |  |                                |               |           |           |
|     | Outstanding |                |  |  |                                |               |           |           |
|     | Paid        |                |  |  |                                |               |           |           |
|     | Analysis    | lly Invoiced   |  |  |                                |               |           |           |

## **Facturas**

La pestaña Invoices tiene cuatro sub-niveles:

- MRNI/SRNI Mostrará Materiales Recibidos No Facturados y Servicios Recibidos No Facturados
- No Pagadas Mostrará Facturas Aprobadas No Pagadas, Facturas Válidas/NOI Bloqueadas, Servicios Bloqueados
- **Desempeño –** Representación gráfica de diversas medidas de desempeño de facturas de proveedores.
- Análisis Parámetros definidos por el usuario para seleccionar datos específicos. Esta página también puede usarse para mostrar facturas Pagadas.

### **MRNI/SRNI**

La página MRNI/SRNI está dividida en dos cuadrículas: la cuadrícula superior muestra materiales que han sido recibidos pero que no han sido completamente facturados, y la inferior muestra servicios que han sido recibidos pero que aún no han sido pagados.

#### **Materiales Recibidos No Facturados**

Esta cuadrícula muestra todos los materiales que han sido recibidos pero que no han sido completamente facturados. Cada línea mostrará una partida separada de la OC disponible para facturar. Los proveedores pueden presentar facturas para una sola Orden de Compra, pero múltiples partidas.

| ceived Not Invoid       | oed .                                                                                                    |                                                                                                    |                                                                                                    |                     |                                                                                                    |                                                                                                    |                                                                                                    |                                                                                                    |                                                                                                    |                                                                                                    |                                                                                                    |                                                                                                    |                                                                                                    |                                                                                                    | Emeil Excert E                                                                                                    | nga Salad All                                                                                                    | Clear A                                                                                                    |
|-------------------------|----------------------------------------------------------------------------------------------------|----------------------------------------------------------------------------------------------------|----------------------------------------------------------------------------------------------------|---------------------|----------------------------------------------------------------------------------------------------|----------------------------------------------------------------------------------------------------|----------------------------------------------------------------------------------------------------|----------------------------------------------------------------------------------------------------|----------------------------------------------------------------------------------------------------|----------------------------------------------------------------------------------------------------|----------------------------------------------------------------------------------------------------|----------------------------------------------------------------------------------------------------|----------------------------------------------------------------------------------------------------|----------------------------------------------------------------------------------------------------|----------------------------------------------------------------------------------------------------|----------------------------------------------------------------------------------------------------|----------------------------------------------------------------------------------------------------|
| Warehouse ¢             | 5# 0                                                                                                    | PO \$                                                                                                    | Item o                                                                                                    | Color Code s        | Order Date #                                                                                                    | Aging a                                                                                                    | Mftg Part No ¢                                                                                                    | Material Number 0                                                                                                    | Description a                                                                                                    | Order Qty a                                                                                                    | ¢ MOU                                                                                                    | RCVD Off-Site #                                                                                                    | Inved Qty a                                                                                                    | Price #                                                                                                    | Pending Amount a                                                                                                    | Notes                                                                                                    |                                                                                                    |
| MAIN LIP<br>Warehouse   |                                                                                                    |                                                                                                    |                                                                                                    |                     |                                                                                                    |                                                                                                    |                                                                                                    |                                                                                                    |                                                                                                    |                                                                                                    |                                                                                                    |                                                                                                    |                                                                                                    |                                                                                                    |                                                                                                    | В                                                                                                    | Е                                                                                                    |
| MAIN LIP<br>Warehouse   |                                                                                                    |                                                                                                    |                                                                                                    |                     |                                                                                                    |                                                                                                    |                                                                                                    |                                                                                                    |                                                                                                    |                                                                                                    |                                                                                                    |                                                                                                    |                                                                                                    |                                                                                                    |                                                                                                    | В                                                                                                    | F                                                                                                    |
| MAIN LIP<br>Warehouse   |                                                                                                    |                                                                                                    |                                                                                                    |                     |                                                                                                    |                                                                                                    |                                                                                                    |                                                                                                    |                                                                                                    |                                                                                                    |                                                                                                    |                                                                                                    |                                                                                                    |                                                                                                    |                                                                                                    | 15                                                                                                    | г                                                                                                    |
| MAIN LIP<br>Warehouse   |                                                                                                    |                                                                                                    |                                                                                                    |                     |                                                                                                    |                                                                                                    |                                                                                                    |                                                                                                    |                                                                                                    |                                                                                                    |                                                                                                    |                                                                                                    |                                                                                                    |                                                                                                    |                                                                                                    |                                                                                                    | ٣                                                                                                    |
| MAIN LIP<br>Warehouse   |                                                                                                    |                                                                                                    |                                                                                                    |                     |                                                                                                    |                                                                                                    |                                                                                                    |                                                                                                    |                                                                                                    |                                                                                                    |                                                                                                    |                                                                                                    |                                                                                                    |                                                                                                    |                                                                                                    | B                                                                                                    | г                                                                                                    |
| MOMA<br>MORENCI<br>MAIN |                                                                                                    |                                                                                                    |                                                                                                    |                     |                                                                                                    |                                                                                                    |                                                                                                    |                                                                                                    |                                                                                                    |                                                                                                    |                                                                                                    |                                                                                                    |                                                                                                    |                                                                                                    |                                                                                                    | 8                                                                                                    | г                                                                                                    |
| CHMI CHINO<br>MINE      |                                                                                                    |                                                                                                    |                                                                                                    |                     |                                                                                                    |                                                                                                    |                                                                                                    |                                                                                                    |                                                                                                    |                                                                                                    |                                                                                                    |                                                                                                    |                                                                                                    |                                                                                                    |                                                                                                    | B                                                                                                    | Е.                                                                                                    |
| CHMI CHINO<br>MINE      |                                                                                                    |                                                                                                    |                                                                                                    |                     |                                                                                                    |                                                                                                    |                                                                                                    |                                                                                                    |                                                                                                    |                                                                                                    |                                                                                                    |                                                                                                    |                                                                                                    |                                                                                                    |                                                                                                    | B                                                                                                    | F                                                                                                    |
| CHMI CHINO<br>MINE      |                                                                                                    |                                                                                                    |                                                                                                    |                     |                                                                                                    |                                                                                                    |                                                                                                    |                                                                                                    |                                                                                                    |                                                                                                    |                                                                                                    |                                                                                                    |                                                                                                    |                                                                                                    |                                                                                                    | 13                                                                                                    |                                                                                                    |
| CHMI CHINO<br>MINE      |                                                                                                    |                                                                                                    |                                                                                                    |                     |                                                                                                    |                                                                                                    |                                                                                                    |                                                                                                    |                                                                                                    |                                                                                                    |                                                                                                    |                                                                                                    |                                                                                                    |                                                                                                    |                                                                                                    | E                                                                                                    | Г                                                                                                    |
|                         | Varebuse e<br>Main Lip<br>Warebuse e<br>Main Lip<br>Warebuse<br>Main Lip<br>Warebuse<br>Main Lip<br>Warebuse<br>Main Lip<br>Warebuse<br>Main Lip<br>Warebuse<br>Main Lip<br>Warebuse<br>Main Lip<br>Warebuse<br>Chill Chill<br>Chill Chill<br>Chill Chill<br>Chill Chill<br>Chill Chill<br>Chill Chill<br>Chill Chill<br>Chill Chill<br>Chill Chill<br>Chill<br>Chill Chill<br>Chill<br>Chill Chill<br>Chill<br>Chill | AAIN LIP<br>Warehouse<br>MANU LIP<br>Warehouse<br>MANU LIP<br>MANU LIP<br>MANU LIP<br>MAN | ANIN LIP<br>Warehouse<br>MAIN LIP<br>Warehouse<br>MAIN LIP<br>Warehouse<br>MAIN LIP<br>Warehouse<br>MAIN LIP<br>Warehouse<br>MAIN LIP<br>Warehouse<br>MAIN LIP<br>Warehouse<br>MAIN LIP<br>Warehouse<br>Chan Chano<br>Chan Chano<br>Romo<br>Chan Colano<br>Chan Colano<br>Romo<br>Romo<br>Chan Colano<br>Romo<br>Romo<br>Romo<br>Chan Colano<br>Romo<br>Romo<br>Romo<br>Romo<br>Romo<br>Romo<br>Romo<br>Ro | evired Nat Involuce | ALINE LUP<br>Warehouse<br>MARIN LUP<br>Warehouse<br>MARIN LUP | AAIN LIP<br>Warehouse<br>MAIN LIP<br>Warehouse<br>MAIN LIP | Name of Network         Sfr. PO 0         Nem 0         Color Code 0         Order Date 4         Aging 1           Main Life<br>Warehouse         Main Life<br>Warehouse <td>Name         Mark LIP<br/>Warehouse         Mark LIP<br/>Warehouse<td>AVAIN LIP<br/>Mark Lup<br/>Mark Lup<br/>Mark</td><td>Adam Lup<br/>Warehouse         Set         PO s         Nem e         Color Code s         Order Date s         Aging s         Mithg Part No s         Material Number e         Description s           MAIN LUP<br/>Warehouse        </td><td>Addit Life<br/>Weethouse         Set         PO 8         Nem 0         Color Code 8         Order Date 1         Aging 9         Mills Part No 6         Material Number 6         Description 9         Order Oge 7           MAIN Life<br/>Weethouse        </td><td>Additional Control         Set S         PO S         Num c         Color Code s         Order Date s         Aging s         Ming Part No S         Material Number c         Description s         Order Oat s         U/O M s           MAIN LIP<br/>Weenboard<br/>Weenboard<br/>Marchand<br/>Weenboard<br/>Marchand<br/>Weenboard<br/>MAIN LIP<br/>Weenboard<br/>MAIN LIP<br/>Weenboard<br/>MAIN LIP<br/>Weenboard<br/>MAIN LIP<br/>Weenboard<br/>Codin Color<br/>MAIN LIP<br/>Weenboard<br/>Codin Color<br/>MAIN LIP<br/>Weenboard<br/>Codin Color<br/>MAIN LIP<br/>Weenboard<br/>Codin Color<br/>MAIN LIP<br/>Weenboard<br/>Codin Color<br/>MAIN LIP<br/>Marchand<br/>Codin Color<br/>Codin Color<br/>Codin Colo</td><td>Series 1         Sf 5         PO 5         Base 2         Color Code 3         Order Date 4         Aging 1         Mage Part No 5         Madernal Number 6         Description 3         Order Olyr 1         Old 8         PC/DD OR Sale 6           MAIN LIP<br/>Weenbouse         Mare 1         Mare 1         Description 3         Order Olyr 2         Old 8         PC/DD OR Sale 6           MAIN LIP<br/>Weenbouse         Mare 1         Mare 1         Description 3         Order Olyr 3         Old 8         PC/DD OR Sale 6           MAIN LIP<br/>Weenbouse         Mare 1         Mare 1</td><td>Series 1         Set         PO 3         Imm 0         Color Code 0         Order Date 1         Aging 0         Mitter 10         Material Number 0         Description 5         Order Oats 0         Novel Oats 1         Imm 0         Oats Code 0         Oats 10         Imm 0         Oats Code 0         Oats 10         Imm 0         Oats Code 0         Oats 10         Imm 0         Oats Code 0         Oats 10         Imm 0         Oats Code 0         Oats 10         Imm 0         Oats 10         Imm 0         Oats 10         Imm 0         Imm 0         Oats 10         Imm 0         Imm 0</td><td>Series         Series         PO 8         Imm 0         Calor Code s         Oder Date s         Aging 9         Ming Part No e         Material Number s         Description 9         Order Order 9         Ion 00         Po 00         Point 00         Point 00         Point 00&lt;</td><td>Set of the transmission of the transmission of the transmissi and the transmission of the transmission of the trans</td><td>Set of S       PS       Mos       Coir Code 0       April of S       April of S       Description 3       Order Opt 0       Opt 0       Note 0       Provide 0       Provid 0       Provid 0       Pro</td></td> | Name         Mark LIP<br>Warehouse         Mark LIP<br>Warehouse <td>AVAIN LIP<br/>Mark Lup<br/>Mark Lup<br/>Mark</td> <td>Adam Lup<br/>Warehouse         Set         PO s         Nem e         Color Code s         Order Date s         Aging s         Mithg Part No s         Material Number e         Description s           MAIN LUP<br/>Warehouse        </td> <td>Addit Life<br/>Weethouse         Set         PO 8         Nem 0         Color Code 8         Order Date 1         Aging 9         Mills Part No 6         Material Number 6         Description 9         Order Oge 7           MAIN Life<br/>Weethouse        </td> <td>Additional Control         Set S         PO S         Num c         Color Code s         Order Date s         Aging s         Ming Part No S         Material Number c         Description s         Order Oat s         U/O M s           MAIN LIP<br/>Weenboard<br/>Weenboard<br/>Marchand<br/>Weenboard<br/>Marchand<br/>Weenboard<br/>MAIN LIP<br/>Weenboard<br/>MAIN LIP<br/>Weenboard<br/>MAIN LIP<br/>Weenboard<br/>MAIN LIP<br/>Weenboard<br/>Codin Color<br/>MAIN LIP<br/>Weenboard<br/>Codin Color<br/>MAIN LIP<br/>Weenboard<br/>Codin Color<br/>MAIN LIP<br/>Weenboard<br/>Codin Color<br/>MAIN LIP<br/>Weenboard<br/>Codin Color<br/>MAIN LIP<br/>Marchand<br/>Codin Color<br/>Codin Color<br/>Codin Colo</td> <td>Series 1         Sf 5         PO 5         Base 2         Color Code 3         Order Date 4         Aging 1         Mage Part No 5         Madernal Number 6         Description 3         Order Olyr 1         Old 8         PC/DD OR Sale 6           MAIN LIP<br/>Weenbouse         Mare 1         Mare 1         Description 3         Order Olyr 2         Old 8         PC/DD OR Sale 6           MAIN LIP<br/>Weenbouse         Mare 1         Mare 1         Description 3         Order Olyr 3         Old 8         PC/DD OR Sale 6           MAIN LIP<br/>Weenbouse         Mare 1         Mare 1</td> <td>Series 1         Set         PO 3         Imm 0         Color Code 0         Order Date 1         Aging 0         Mitter 10         Material Number 0         Description 5         Order Oats 0         Novel Oats 1         Imm 0         Oats Code 0         Oats 10         Imm 0         Oats Code 0         Oats 10         Imm 0         Oats Code 0         Oats 10         Imm 0         Oats Code 0         Oats 10         Imm 0         Oats Code 0         Oats 10         Imm 0         Oats 10         Imm 0         Oats 10         Imm 0         Imm 0         Oats 10         Imm 0         Imm 0</td> <td>Series         Series         PO 8         Imm 0         Calor Code s         Oder Date s         Aging 9         Ming Part No e         Material Number s         Description 9         Order Order 9         Ion 00         Po 00         Point 00         Point 00         Point 00&lt;</td> <td>Set of the transmission of the transmission of the transmissi and the transmission of the transmission of the trans</td> <td>Set of S       PS       Mos       Coir Code 0       April of S       April of S       Description 3       Order Opt 0       Opt 0       Note 0       Provide 0       Provid 0       Provid 0       Pro</td> | AVAIN LIP<br>Mark Lup<br>Mark Lup<br>Mark | Adam Lup<br>Warehouse         Set         PO s         Nem e         Color Code s         Order Date s         Aging s         Mithg Part No s         Material Number e         Description s           MAIN LUP<br>Warehouse | Addit Life<br>Weethouse         Set         PO 8         Nem 0         Color Code 8         Order Date 1         Aging 9         Mills Part No 6         Material Number 6         Description 9         Order Oge 7           MAIN Life<br>Weethouse | Additional Control         Set S         PO S         Num c         Color Code s         Order Date s         Aging s         Ming Part No S         Material Number c         Description s         Order Oat s         U/O M s           MAIN LIP<br>Weenboard<br>Weenboard<br>Marchand<br>Weenboard<br>Marchand<br>Weenboard<br>MAIN LIP<br>Weenboard<br>MAIN LIP<br>Weenboard<br>MAIN LIP<br>Weenboard<br>MAIN LIP<br>Weenboard<br>Codin Color<br>MAIN LIP<br>Weenboard<br>Codin Color<br>MAIN LIP<br>Weenboard<br>Codin Color<br>MAIN LIP<br>Weenboard<br>Codin Color<br>MAIN LIP<br>Weenboard<br>Codin Color<br>MAIN LIP<br>Marchand<br>Codin Color<br>Codin Color<br>Codin Colo | Series 1         Sf 5         PO 5         Base 2         Color Code 3         Order Date 4         Aging 1         Mage Part No 5         Madernal Number 6         Description 3         Order Olyr 1         Old 8         PC/DD OR Sale 6           MAIN LIP<br>Weenbouse         Mare 1         Mare 1         Description 3         Order Olyr 2         Old 8         PC/DD OR Sale 6           MAIN LIP<br>Weenbouse         Mare 1         Mare 1         Description 3         Order Olyr 3         Old 8         PC/DD OR Sale 6           MAIN LIP<br>Weenbouse         Mare 1         Mare 1 | Series 1         Set         PO 3         Imm 0         Color Code 0         Order Date 1         Aging 0         Mitter 10         Material Number 0         Description 5         Order Oats 0         Novel Oats 1         Imm 0         Oats Code 0         Oats 10         Imm 0         Oats Code 0         Oats 10         Imm 0         Oats Code 0         Oats 10         Imm 0         Oats Code 0         Oats 10         Imm 0         Oats Code 0         Oats 10         Imm 0         Oats 10         Imm 0         Oats 10         Imm 0         Imm 0         Oats 10         Imm 0         Imm 0 | Series         Series         PO 8         Imm 0         Calor Code s         Oder Date s         Aging 9         Ming Part No e         Material Number s         Description 9         Order Order 9         Ion 00         Po 00         Point 00         Point 00         Point 00< | Set of the transmission of the transmission of the transmissi and the transmission of the transmission of the trans | Set of S       PS       Mos       Coir Code 0       April of S       April of S       Description 3       Order Opt 0       Opt 0       Note 0       Provide 0       Provid 0       Provid 0       Pro |

Nota: Las facturas pueden demorar entre 2 y 3 semanas en aparecer en el portal, debido al enorme volumen de facturas procesadas, pero aparecerán por lo menos una semana antes del plazo para su pago. Tenga presente que enviar otra factura no agilizará el proceso de pago. En caso de una demora en el pago, por favor póngase en contacto con el encargado de compras.

#### Servicio Recibido No Facturado

Esta cuadrícula muestra todos los servicios que han sido realizados y recibidos en el sistema pero que no han sido facturados. Cada cuadrícula mostrará el número de recibo del servicio y el monto disponible para facturar. Cada recibo debe tener **exactamente** una factura correspondiente.

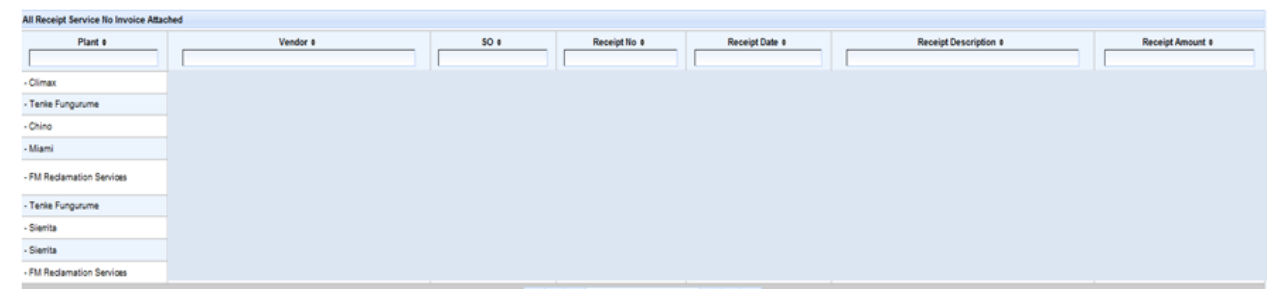

#### **No Pagadas**

La página no pagadas está dividida en tres cuadrículas diferentes: Facturas Aprobadas No Pagadas, Facturas Válidas/NOI Bloqueadas, Servicios Bloqueados

#### **Facturas Recibidas No Pagadas**

Estas facturas se encuentran aprobadas para pago y serán pagadas en su fecha de vencimiento.

| Invoices Approved Not Paid     |      |              |                 |                          |      |                  |                     |           |
|--------------------------------|------|--------------|-----------------|--------------------------|------|------------------|---------------------|-----------|
| Company e                      | S# e | Invoice No a | Invoice Date Ø  | Invoice Due o            | PO e | Voucher Number ø | Receipt Reference # | Net Amt a |
|                                |      |              |                 |                          |      |                  |                     |           |
| 1117 - Clx Moly Co Climax Mine |      |              |                 |                          |      |                  |                     |           |
| 1117 - Cix Moly Co Climax Mine |      |              |                 |                          |      |                  |                     |           |
| 1345 - FM Tyrone Mining LLC    |      |              |                 |                          |      |                  |                     |           |
| 1345 - FM Tyrone Mining LLC    |      |              |                 |                          |      |                  |                     |           |
| 1315 - FM Chino Mines Company  |      |              |                 |                          |      |                  |                     |           |
| 1315 - FM Chino Mines Company  |      |              |                 |                          |      |                  |                     |           |
| 1315 - FM Chino Mines Company  |      |              |                 |                          |      |                  |                     |           |
| 1328 - FM Safford Inc          |      |              |                 |                          |      |                  |                     |           |
| 1315 - FM Chino Mines Company  |      |              |                 |                          |      |                  |                     |           |
| 1543 - FM Bagdad Inc           |      |              |                 |                          |      |                  |                     |           |
|                                |      |              | are a page 1 of | 30 / records 1-10 of 291 | 3 38 |                  |                     |           |

#### Facturas Válidas/NOI Bloqueadas

Estas Facturas no se encuentran aprobadas para pago debido a una inconsistencia entre la OC y la factura. La cuadrícula mostrará la razón del bloqueo de la factura. Al hacer clic en la lupa se mostrarán las razones del bloqueo a nivel de partida. Para consultas sobre facturas bloqueadas, contáctese con el comprador indicado en la Orden de Compra.

| doounor invo | ices unoched                      |      |              |                |               |      |                  |                     |                 |           |
|--------------|-----------------------------------|------|--------------|----------------|---------------|------|------------------|---------------------|-----------------|-----------|
| View         | Company #                         | 58.0 | Invoice No e | Invoice Date 0 | Invoice Due # | PO e | Voucher Number # | Receipt Reference # | Payment Block # | Net Amt 0 |
|              |                                   |      |              |                |               |      |                  |                     |                 | 1         |
| ۹.           | 1345 - FM Tyrone Mining LLC       |      |              |                |               |      |                  |                     |                 |           |
| - Q          | 1345 - FM Tyrone Mining LLC       |      |              |                |               |      |                  |                     |                 |           |
| ۹,           | 1458 - Tenke Fungurume Mine, SARL |      |              |                |               |      |                  |                     |                 |           |
| - Q.         | 1458 - Tenke Fungurume Mine, SARL |      |              |                |               |      |                  |                     |                 |           |
| ۹,           | 1458 - Tenke Fungurume Mine,SARL  |      |              |                |               |      |                  |                     |                 |           |
|              | 1543 - FM Bagdad Inc              |      |              |                |               |      |                  |                     |                 |           |
|              |                                   |      |              |                |               |      |                  |                     |                 |           |

#### Facturas de Servicios Bloqueadas

Facturas que no se encuentran hermanadas o que presentan inconsistencias con un recibo de servicios. Para consultas acerca de facturas bloqueadas, contáctese con la persona responsable indicada en la orden de servicio.

| Services Inv | voices Blocked     |      |              |                 |               |       |                     |                   |                  |                |              |            |
|--------------|--------------------|------|--------------|-----------------|---------------|-------|---------------------|-------------------|------------------|----------------|--------------|------------|
|              | Plant ¢            | S# ≎ | Invoice No ¢ | Invoice Date \$ | Invoice Due ¢ | SO \$ | Receipt Reference ¢ | Amount Received ¢ | Invoice Status ¢ | Gross Amount ¢ | Tax Amount ¢ | Net Amt \$ |
|              |                    |      |              |                 |               |       |                     |                   |                  |                |              |            |
| 3350 - Moren | nci                |      |              |                 |               |       |                     |                   |                  |                |              |            |
| 3347 - FM Re | edamation Services |      |              |                 |               |       |                     |                   |                  |                |              |            |

### Desempeño

Esta pestaña ofrecerá al usuario una representación gráfica de diversas medidas de desempeño para facturas por código de compañía. El usuario puede buscar por Código de Compañía en el campo "Search" (Búsqueda) o mostrar todos los códigos de compañías.

| Search                 |  |
|------------------------|--|
| Company: Please Select |  |
| Search                 |  |

El primer gráfico circular mostrará todas las facturas pagadas año a la fecha, y si fueron pagadas puntualmente o con retraso. El segundo gráfico circular mostrará una instantánea actual de todas las facturas que no han sido pagadas. Estas facturas serán ya sea bloqueadas, no recibidas o aprobadas no pagadas. Los datos en ambos gráficos mostrarán el recuento de facturas con el correspondiente monto en dólares y qué porcentaje de las mismas cae dentro de cada categoría.

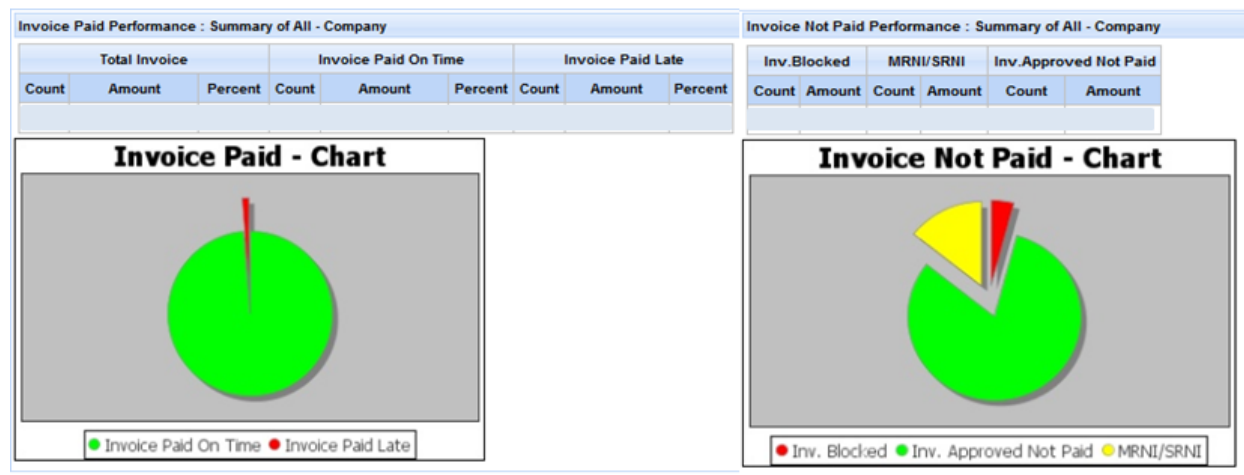

### Análisis

La página de análisis permite al usuario buscar facturas desde una combinación de los siguientes criterios de búsqueda: No. de Factura, No. de OC, Status de Pago, Selección de Fecha con fechas desde y hasta, Referencia de Planta y Recibo. Si selecciona "All" (Todos) para Status de Pago, el usuario debe definir por lo menos un criterio de búsqueda adicional.

| Search             |                 |      |           |                 |               |
|--------------------|-----------------|------|-----------|-----------------|---------------|
| Invoice No:        |                 | PO:  | Check No: | Payment Status: | Please Select |
| Date Selection:    | Please select 💌 | From | то 🗧      | Plant:          |               |
| Receipt Reference: |                 |      |           |                 |               |
| Search Clear       |                 |      |           |                 |               |

# Administracion

### Actualizar perfil

Esta pagina le da la opción al usuario de cambiar su correo electrónico. Ingrese el nuevo correo electrónico y apreté el botón, "Update." Correos electrónicos terminando con FMI, no van a sirver con esta función.

| Administration > Update Pr                       | rofile |
|--------------------------------------------------|--------|
| User Details                                     |        |
| Username:<br>First Name:<br>Last Name:<br>Email: |        |
| Update your email                                |        |
| New Email Address:                               | Update |

# Funciones de Cuadrícula

### Selección de Cuadrículas

Los pedidos pueden ser seleccionados haciendo clic en la flecha ubicada en la parte superior de la columna deseada. Después de hacer clic en la flecha, un indicador de selección (una única flecha hacia arriba o hacia abajo) representará el campo de selección actual. La cuadrícula puede ser seleccionada tanto en orden ascendente como descendente. Puede utilizarse Filtrado de Cuadrícula para buscar en la cuadrícula, eligiendo una variable por la cual buscar, colocándola en la cuadrícula y saliendo (mediante pestaña) del campo seleccionado. La búsqueda filtrará la cuadrícula de acuerdo con la variable buscada. Esto es aplicable a todas las secciones de la cuadrícula.

### Extracción de Datos

Los datos pueden ser exportados a una hoja de trabajo o enviados por e-mail marcando el casillero junto a la hilera deseada en la columna de la derecha y luego seleccionando <u>Email</u> o <u>Export</u> en la parte superior derecha. Es posible seleccionar más de una hilera al mismo tiempo para enviar por email o exportar, seleccionando múltiples casilleros de verificación. Si deben seleccionarse todas las hileras, presione Select All (Seleccionar Todas) en la parte superior. Presione <u>Clear All</u> para

deseleccionar todo. Esto es aplicable a todas las secciones de la cuadrícula.

### Hojas de Trabajo

Los datos extraídos pueden ser descargados en dos formatos: .xls o .csv. Los datos de la Hoja de Trabajo pueden ahora ser manipulados utilizando selecciones, filtros, totales, etc., según se requiera. El usuario puede guardar hojas de cálculo Excel en su computador de escritorio presionando el botón Save (Guardar).

### Email

Los correos electrónicos se utilizan para preguntas sobre facturas tales como status de pago, información de factura inexacta, confirmación de facturas, y consultas con respecto a facturas no aprobadas. El email de cuentas por pagar y grupo de compras es por defecto el campo "To" y no puede ser cambiado. El campo "CC" puede ser modificado según la preferencia del usuario. Toda la correspondencia será guardada como una nota en el Portal de Proveedores.

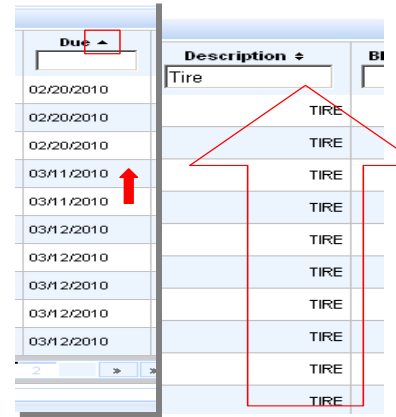

| 0        | Emai         | <u>I Exp</u> | <u>oort S</u> | elect A     | <u>All Ch</u> | ear /             | All  |  |  |  |  |  |
|----------|--------------|--------------|---------------|-------------|---------------|-------------------|------|--|--|--|--|--|
|          | yment Sta    | atus ÷       | Net           | tAmt ¢      | Not           | es                |      |  |  |  |  |  |
| ob       | PPROVED      |              |               | 5033.7      | 72            |                   |      |  |  |  |  |  |
| one      | OVED         |              |               | -83553.8    | 39            |                   |      |  |  |  |  |  |
|          | OVED         |              |               | 315.9       | 96            |                   |      |  |  |  |  |  |
|          | VED          |              |               | 415.6       | 56            |                   |      |  |  |  |  |  |
| rnet Exp | net Explorer |              |               |             |               |                   |      |  |  |  |  |  |
| Format   | Tools Data   | Go To F      | avorites H    | elp         |               |                   |      |  |  |  |  |  |
| ∆  Q     | Search 🛛 🙀 F | avorites     | History 🛛     | P B- 9      | 18            |                   |      |  |  |  |  |  |
|          |              |              |               |             | •             | ∂ <sup>°</sup> Go | Li   |  |  |  |  |  |
| PO       |              |              |               |             |               |                   |      |  |  |  |  |  |
| С        | D            | E            | F             | G           | Н             |                   |      |  |  |  |  |  |
| Order    | Due Off      | Days Due     | Man Part I    | Description | Rec Statu     | UnRcv             | Qtyl |  |  |  |  |  |
|          |              | 17           |               | SEAL        | Dort          |                   | 20   |  |  |  |  |  |

| 1 | PO | ltem | Order | Due Off | Days Due | Man Part N | Description | Rec Status | UnRcv Qty | Į |
|---|----|------|-------|---------|----------|------------|-------------|------------|-----------|---|
| 2 |    | 1    |       |         | -47      |            | SEAL        | Part       | 20        |   |
| 3 |    | 15   |       |         | -38      |            | ADAPTER     | None       | 1         |   |
| 4 |    | 37   |       |         | -24      |            | SHAFT, AX   | None       | 20        |   |
| 5 |    | 1    |       |         | -24      |            | BRC CON     | None       | 2         |   |
|   |    |      |       |         |          |            |             |            |           |   |

🐐 radB2BE4 - Microsoft Inte

File Edit View Insert

🖨 Back 🔹 🔿 👻 👔

Ŧ

Address

A1

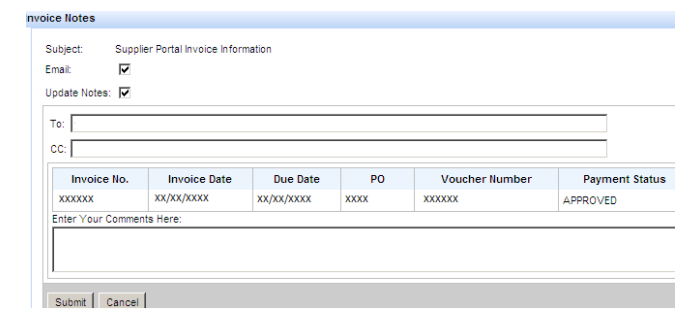

## Actualizaciones (Updates/Notes)

El Portal de Proveedores guardara las notas en las paginas correspondientes (PO, Facturas, etc.). Al hacer clic en el ícono de carpetas ( 📃 ), podrá revisar la correspondencia.

| Invoice Due ¢ PO ¢ | Voucher Number ¢          | Receipt Reference ¢ | Net Amt 🛊         | Notes |  |
|--------------------|---------------------------|---------------------|-------------------|-------|--|
|                    |                           |                     |                   |       |  |
|                    |                           |                     |                   |       |  |
| Notes              |                           |                     |                   |       |  |
|                    | Notes History             |                     |                   | ~     |  |
|                    | Comment                   | Cre                 | ated By Created D | ate   |  |
|                    |                           |                     |                   |       |  |
|                    | page 1 of 1 / records 1-2 | of 2 > >>           |                   |       |  |

### Herramienta Activable (Hover)

Los términos clave tienen un tool-tip (herramienta de ayuda visual) que da al usuario una definición del término. Ésta puede encontrarse pasando el mouse sobre el término en la página.

| - | Invoice Date ¢ |               | Due Date 🗢          | PO ¢        |   |
|---|----------------|---------------|---------------------|-------------|---|
|   | -              | (Invoice Date | e) Date supplier in | nvoiced FCX | 1 |
|   | N 1            |               |                     |             | F |

# Términos Clave

| Término                | Definición                                                                                                    |
|------------------------|----------------------------------------------------------------------------------------------------|
| Vendedor               | Valor único utilizado para identificar a un proveedor                                                                                                    |
|                        | Número de vendedor principal:                                                                                                    |
|                        | Número de 6 dígitos que comienza con "1" o "2" (ej.:<br>1xxxxx)                                                                                                    |
| Número de Material     | ldentificador único de un ítem de stock                                                                                                    |
|                        | Número de 8 dígitos que comienza con un "4" (ej.:<br>4XXXXXXX)                                                                                                    |
| Planta                 | Número de planta o ubicación de faena                                                                                                    |
| Grupo de Compras       | Indica el comprador del bien o servicio                                                                                                    |
| Orden de Compra        | Número de FCX utilizado para identificar en forma única<br>una orden de compra                                                                                                    |
|                        | Valor numérico de 10 dígitos (Ej.: 5200083932)                                                                                                    |
| Orden de Servicio      | Número de FCX utilizado para identificar en forma única<br>un servicio                                                                                                    |
|                        | Valor alfanumérico que comienza con una "Z" (Ej.:<br>ZCxxxxxxx)                                                                                                    |
| Bodega                 | Número o nombre de la ubicación en la cual serán<br>recibidos y/o almacenados los bienes                                                                                                    |
| Código de Empresa      | Entidad financiera de la planta                                                                                                    |
| Codificación por color | Define el color del embalaje en que los bienes deben ser<br>embalados, de manera que la bodega de la faena pueda<br>determinar la ubicación de almacenamiento. Aplicable a<br>PTFI y Tenke solamente. |
| Número de Comprobante  | Número de archivo interno asignado a cada factura de<br>proveedor                                                                                                    |
| Referencia de Recibo   | Nota de entrega (ID de la boleta de empaque del<br>proveedor) o número del recibo de servicio directamente<br>correlacionado con una factura.                                                         |